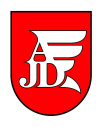

# <u>USOSweb – podpinanie przedmiotów pod etap</u>

https://usosweb.ajd.czest.pl

Instrukcja zawiera podstawowe informację dla studentów jak podpiąć wybrane wcześniej **przedmioty do wyboru** w systemie **USOSweb.** 

UWAGA !!!

Jest to obowiązkowa czynność, aby mieć wybrane przedmioty na karcie egzaminacyjnej.

DOTYCZY STUDENTÓW, KTÓRZY WCZEŚNIEJ REJESTROWALI SIĘ NA <u>PRZEDMIOTY WYDZIAŁOWE LUB OGÓLNOADEMICKIE</u> np. swobodnego wyboru (PSW), lektoraty (LEK) oraz zajęcia z wychowania fizycznego (WF).

> Opracowanie: Zespół Systemów Informatycznych Obsługi Dydaktyki

## 1. Logowanie do systemu.

Aby zalogować się do systemu **USOSweb** należy wejść na stronę <u>https://usosweb.ajd.czest.pl</u> i wybrać menu **DLA STUDENTÓW**, a następnie przechodzimy do Centralnego Systemu Uwierzytelniania, gdzie podajemy Login (PESEL) oraz hasło.

| Akademia im. Jana Długosza w Częstochowie - Centralny System Uwierzytelniania                                                                                                    | Nie jesteś zalogowa | any   zaloguj się |
|----------------------------------------------------------------------------------------------------|---------------------|-------------------|
|                                                                                                    | 😾 koszyk            |                   |
| Wymagane załogowanie                                                                                                    |                     |                   |
| CENTRALNY SYSTEM UWIERZYTELNIANIA                                                                                                    |                     |                   |
| Aby korzystać z serwisów internetowych, musisz być pracownikiem lub studentem.<br>Wprowadź swój login i hasło, aby kontynuować.<br>Login:<br>Hasło:<br>Ostrzegaj przed zalogowaniem do innych usług<br>WYCZYŚĆ ZALOGUJ |                     |                   |
| lista serwisów   zapomniane hasło   o tej stronie   English ve                                                                                                    | sion                |                   |

Po poprawnym zalogowaniu przechodzimy na zakładkę **MÓJ USOSWEB**: Widzimy w górnej części ekrany w okienku **PODPIĘCIA** informację "<u>Masz 2 niepodpięte</u> <u>przedmioty</u>".

| USOS              | _                                                              | _                                                      |                                                                                                    | 🗑 koszyk 🛛 🗎     |
|-------------------|----------------------------------------------------------------|--------------------------------------------------------|----------------------------------------------------------------------------------------------------|------------------|
| web               | AKTUALNOŚCI   KATALOG MÓJ U                                    | SOSWEB DLA STUDENTÓW   DLA PRACOWNIKÓW   MODUŁY DODATK | OWE   ADMINISTRACJA                                                                                                    |                  |
| NA SKRÓTY         | 🗃 DI AN ZAJEĆ - AKTUALNY TYDZIEŃ (2013-10-14 - 2013-10-20) 🛐 📥 | PODPIECIA                                              | KATALOG                                                                                                    | 1                |
| PLAN ZAJĘĆ        |                                                                | Masz 2 niepodniete przedmioty.                         | katalan mila                                                                                                    | Landar inducedal |
| GRUPY ZAJĘCIOWE   | PN WT SK CZ PT                                                 |                                                        | katalog przedmiotów                                                                                                    | katalog studióv  |
| PLANY UŻYTKOWNIKA |                                                                | studia I stopnia, Pedagogika.                          | tylko pracownicy<br>srukaj osoby                                                                                                    | szukaj jednostki |
| U-MAIL            | 13                                                             | ZAJĘCIA                                                | szukaj przedmiotu                                                                                                    | szukaj programu  |
| PREFERENCJE       | 15<br>16<br>12 ov                                              | 13/14z Język angielski<br>Ówiczenia                    | PLANY                                                                                                    |                  |
|                   |                                                                | 13/14z Piłka nożna<br>Ćwiczenia                        | Plan () pracownika () studenta<br>Imię i nazwisko                                                                                                    | okaz plan        |
|                   | 🖻 PLAN ZAJĘĆ - NASTĘPNY TYDZIEŃ (2013-10-21 - 2013-10-27) 🚺 📑  | archiwum zajęć                                         | Plan przedmiotu:                                                                                                    |                  |
|                   | PN WT 54 C2 PT                                                 |                                                        | Plan onuov przedmiotów:                                                                                                    | okaz plan        |
|                   | 10                                                             |                                                        | nazwa jednostki organizacyjnej i                                                                                                    | dź dalej         |
|                   | 11<br>12 CW                                                    |                                                        | PREFERENCJE                                                                                                    |                  |
|                   | 84<br>15<br>197<br>197<br>197                                  |                                                        | <ul> <li>30 wierszy na jednej stronie</li> <li>domyślne sortowanie po nazwie</li> <li>ulubiona jednostka: brak</li> <li>preferowany format planu: obrazek</li> <li>okno planów: 7 - 14</li> </ul> |                  |
|                   |                                                                |                                                        | <ul> <li>aktywacja selektorów: 1.6 sek.</li> </ul>                                                                                                    | zmień ustawienia |

Klikając powyższą informację i przechodząc na zakładkę **Podpięcia** widzimy wybrane wcześniej przedmioty obowiązujące w semestrze zimowym w roku akad. 2013/2014 [13/14Z], które posiadają status **NIEPODPIĘTY**.

| USOS                                                                             |                                                                                                    |                                                                  | 🐺 koszyk 🛛 🗮                                                                         |
|----------------------------------------------------------------------------------|----------------------------------------------------------------------------------------------------|------------------------------------------------------------------|--------------------------------------------------------------------------------------|
| web                                                                              | AKTUALNOŚCI   KATALOG   MÓJ USOSWEB   DL                                                                                                    | A STUDENTÓW   DLA PRACOWNIKÓW   MODUŁY DODATKOWE   ADMINISTRACJA |                                                                                      |
| WPROWADZENIE                                                                     | Podpięcia                                                                                                    |                                                                  | OPCJE WYŚWIETLANIA                                                                   |
| REJESTRACJA                                                                      |                                                                                                    |                                                                  | Pokaż również:                                                                       |
| <ul> <li>koszyk</li> <li>na przedmioty</li> <li>na egzaminy</li> </ul>           | (1)<br>Każdy zaliczony (zwykle niezaliczony również) przedmiot zostaje ostał<br>pewien konkretny etap studiów. Jeśli nie podepniesz przedmiotu sam, | tecznie <b>podpięty</b> pod<br>to zrobi to za Ciebie             | <ul> <li>pełne nazwy programów i etapów 1</li> <li>sortuj chronologicznie</li> </ul> |
| <ul> <li>bezpośrednia do grup</li> <li>preferencje grup</li> </ul>               | dziekanat (zdecydowanie jednak warto podpinać przedmioty samodzi                                                                                    | elnie). czytaj dalej                                             | ZASTOSUJ                                                                             |
| MOJE STUDIA                                                                      |                                                                                                    |                                                                  |                                                                                      |
| <ul> <li>wstęp</li> <li>sprawdziany</li> <li>oceny</li> <li>podpięcia</li> </ul> | W celu dokonaniu zbiorczego podpięcia wielu przedmiotów do pew<br>należy zaznaczyć odpowiednie przedmioty i kliknąć "zbiorcze podpięci              | nego programu lub etapu<br>e".                                   |                                                                                      |
| <ul> <li>zaliczenia etapów</li> <li>rankingi</li> </ul>                          | 🔲 Zaznacz niepodpięte                                                                                                    |                                                                  | ZBIORCZE PODPIĘCIE                                                                   |
| <ul> <li>wnioski</li> <li>oświadczenia</li> <li>stypendia</li> </ul>             | Semestr zimowy rok akad. 2013/2014 [13/14Z]                                                                                                    |                                                                  |                                                                                      |
| <ul> <li>ankiety</li> <li>dyplomy</li> </ul>                                     | Język angielski sjo-ped-l-01-ANG                                                                                                    | NIEPODPIĘTY                                                      | dodaj podpięcie 관                                                                    |
|                                                                                  | Piłka nożna sweipn                                                                                                    | ΝΙΕΡΟΦΡΙĘΤΥ                                                      | dodaj podpięcie Đ                                                                    |
|                                                                                  |                                                                                                    |                                                                  | ZBIORCZE PODPIĘCIE                                                                   |

Możemy skorzystać z opcji "**Zaznacz niepodpięte**" – wtedy automatycznie zaznaczą nam się wszystkie niepodpięte przedmioty.

| USOS                                                                                                    | AKTUALNOŚCI   KATALOG   MÓJ USOSWEB   DLA STUDENTÓW   DLA PRACOW                                                                                                    | ników   moduły dodatkowe   administracja | 🐺 koszyk 🏼 🗮                                                             |
|----------------------------------------------------------------------------------------------------|----------------------------------------------------------------------------------------------------|------------------------------------------|--------------------------------------------------------------------------|
| WPROWADZENIE                                                                                                    | Podpięcia                                                                                                    |                                          | OPCJE WYŚWIETLANIA                                                       |
| REJESTRACJA<br>• kalendarz<br>• koszyk<br>• na przedmioty<br>• na egzaminy                                                         | Każdy zaliczony (zwykle niezaliczony również) przedmiot zostaje ostatecznie podpięty pod<br>pewien konkretny etap studiów. Jeśli nie podepniesz przedmiotu sam, to zrobi to za Ciebie |                                          | Pokaż również:  pełne nazwy programów i etapów i  sortuj chronologicznie |
| <ul> <li>bezpośrednia do grup</li> <li>preferencje grup</li> </ul>                                                                 | dziekanat (zdecydowanie jednak warto podpinać przedmioty samodzielnie). czytaj dalej                                                                                                  |                                          | ZASTOSUJ                                                                 |
| MOJE STUDIA<br>) wstęp<br>) sprawdziany<br>) oceny<br>) podpięcia<br>) deryzie                                                     | (1)<br>W celu dokonaniu zbiorczego podpięcia wielu przedmiotów do pewnego programu lub etapu<br>należy zaznaczyć odpowiednie przedmioty i kliknąć "zbiorcze podpięcie".               |                                          |                                                                          |
| <ul> <li>bolygjo</li> <li>caliczenia etapów</li> <li>rankingi</li> <li>wnioski</li> <li>oświadczenia</li> <li>stynendia</li> </ul> | ☑ Zaznacz niepodpięte<br>Semestr zimowy rok akad. 2013/2014 [13/14Z]                                                                                                    |                                          | ZBIORCZE PODPIĘCIE                                                       |
| <ul> <li>ankiety</li> <li>dyplomy</li> </ul>                                                                                       | V Język angielski suo-ped-t-ot-ANG                                                                                                    | NIEPODPIĘTY                              | dodaj podpięcie 된                                                        |
|                                                                                                    | Piłka nożna sw⊨pw                                                                                                    | NIEPODPIĘTY                              | dodaj podpięcie 🗩                                                        |
|                                                                                                    |                                                                                                    |                                          | ZBIORCZE PODPIĘCIE                                                       |

Następnie klikamy przycisk (po prawej stronie) **ZBIORCZE PODPIĘCIE**.

Wybieramy w nowym oknie opcje **"Chcę podpiąć pod konkretny etap tego programu"**, czyli semestr na którym będą obowiązywać przedmioty → klikamy przycisk **PODEPNIJ ZAZNACZONE**.

| e anuluj i wróć do listy podpięć<br>Wybierz program lub etap studiów                                                           | Zaznaczamy konkretny semestr pod który<br>chcemy podpiąć wybrane przedmioty |
|----------------------------------------------------------------------------------------------------|-----------------------------------------------------------------------------|
| WP-P-L-KRK - Stacjonarne studia I stopnia, Pedagogika                                                                          |                                                                             |
| <ul> <li>Chcę podpiąć pod konkretny etap tego programu </li> <li>WP-P-L-01 - Pierwszy semestr Pedagogika stacjonarn</li> </ul> | le I stopnia                                                                |
| PODEPNIJ ZA                                                                                                    | ZNACZONE                                                                    |
| Zbiorcze dodawanie podpięć do wszystkich zaznaczo                                                                              | nych przedmiotów                                                            |

## Wynik dokonania podpięć powinien być jak na rysunku poniżej:

| USOS                                                                                  |                                                                                                    |                                                                                     | koszyk                                                                  |
|---------------------------------------------------------------------------------------|----------------------------------------------------------------------------------------------------|-------------------------------------------------------------------------------------|-------------------------------------------------------------------------|
| web                                                                                   | AKTUALNOŚCI   KATALOG   MÓJ USOSWEB   DL                                                                                                    | A STUDENTÓW   DLA PRACOWNIKÓW   MODUŁY DODATKOWE   ADMINISTRACJA                    |                                                                         |
| WPROWADZENIE                                                                          | Podpięcia                                                                                                    |                                                                                     | OPCJE WYŚWIETLANIA                                                      |
| REJESTRACJA<br>kalendarz<br>koszyk<br>na przedmioty<br>na egzaminy                    | Podpięcie zapisane                                                                                                    |                                                                                     | Pokaź również:  pełne nazwy programów i etapów i sortuj chronologicznie |
| <ul> <li>bezposrednia do grup</li> <li>preferencje grup</li> </ul>                    |                                                                                                    |                                                                                     | ZASTOSUJ                                                                |
| MOJE STUDIA<br>• wstęp<br>• sprawdziany<br>• oceny<br>• podpięcia<br>• decvzie        | Każdy zaliczony (zwykle niezaliczony również) przedmiot zostaje ost<br>pewien konkretny etap studiów. Jeśli nie podepniesz przedmiotu sar<br>dziekanat (zdecydowanie jednak warto podpinać przedmioty samod | ratecznie <b>podpięty</b> pod<br>n, to zrobi to za Ciebie<br>zielnie). czytaj dalej |                                                                         |
| <ul> <li>zaliczenia etapów</li> <li>rankingi</li> </ul>                               |                                                                                                    |                                                                                     |                                                                         |
| <ul> <li>wnioski</li> <li>oświadczenia</li> <li>stypendia</li> <li>ankiety</li> </ul> | W celu dokonaniu zbiorczego podpięcia wielu przedmiotów do pe<br>należy zaznaczyć odpowiednie przedmioty i kliknąć "zbiorcze podpię                                                                         | wnego programu lub etapu<br>cie".                                                   |                                                                         |
| ayplomy                                                                               | Zaznacz niepodpięte                                                                                                    |                                                                                     | ZBIORCZE PODPIĘCIE                                                      |
|                                                                                       | Semestr zimowy rok akad. 2013/2014 [13/142]                                                                                                    |                                                                                     |                                                                         |
|                                                                                       | Język angielski sJO-PED-L-01-ANG                                                                                                    | WP-P-L-KRK / WP-P-L-01 🗸 [ odepnij ]                                                | dodaj podpięcie Đ                                                       |
|                                                                                       | Piłka nożna swr-pn                                                                                                    | WP-P-L-KRK / WP-P-L-01 🗸 [ odepnij ]                                                | dodaj podpięcie Đ                                                       |
|                                                                                       |                                                                                                    |                                                                                     |                                                                         |
|                                                                                       |                                                                                                    |                                                                                     | ZBIORCZE PODPIĘCIE                                                      |

#### 2. Odpinanie przedmiotów – źle podpiętych

Jeżeli pomyłkowo podpięliśmy swoje przedmioty pod kierunek, a nie pod konkretny etap (semestr) to musimy to poprawić.

| USOS                                                                                                    |                                                                                                    | 🐺 koszyk 🛛 🗮                                                                                                |
|----------------------------------------------------------------------------------------------------|----------------------------------------------------------------------------------------------------|----------------------------------------------------------------------------------------------------|
| web                                                                                                    | AKTUALNOŚCI   KATALOG   MÓJ USOSWEB   DLA STUDENTÓW   DLA PRACOW                                                                                                    | NIKÓW I MODUŁY DODATKOWE I ADMINISTRACJA                                                                    |
| WPROWADZENIE                                                                                                    | Podpięcia                                                                                                    | OPCIE WYŚWIETLANIA                                                                                          |
| REJESTRACJA<br>kalendarz<br>koszyk<br>na przedmioty<br>na egzaminy                                                  | Podpięcie zapisane                                                                                                    | Pokaż również:<br>pełne nazwy programów i etapów 1<br>sortuj chronologicznie                                |
| <ul> <li>bezposrednia do grup</li> <li>preferencje grup</li> </ul>                                                  |                                                                                                    | ZASTOSUJ                                                                                                    |
| MOJE STUDIA<br>) wstęp<br>) sprawdziany<br>) oceny<br>) podpięcia<br>) decyzje<br>) zaliczenia etapów<br>) rankingi | Każdy zaliczony (zwykle niezaliczony również) przedmiot zostaje ostatecznie podpięty pod<br>pewien konkretny etap studiów. Jeśli nie podepniesz przedmiotu sam, to zrobi to za Ciebie<br>dziekanat (zdecydowanie jednak warto podpinać przedmioty samodzielnie). czytaj dalej | Źle wykonane podpięcie przedmiotu<br>Nie podpinamy pod program TYLKO pod<br>FTAP np WP-P-I - KRK/WP-P-I -01 |
| <ul> <li>wnioski</li> <li>oświadczenia</li> <li>stypendia</li> <li>ankiety</li> </ul>                               | W celu dokonaniu zbiorczego podpięcia wielu przedmiotów do pewnego programu lub etapu<br>należy zaznaczyć odpowiednie przedmioty i kliknąć "zbiorcze podpięcie".                                                                                                    | /                                                                                                    |
| dyplomy                                                                                                    | Zaznacz niepodpięte                                                                                                    | ZBIORCZE POOPIĘCIE                                                                                          |
|                                                                                                    | Semestr zimowy rok akad. 2013/2014 [13/142]                                                                                                    |                                                                                                    |
|                                                                                                    | 🔲 Język angielski sjo-ped-L-01-ANG                                                                                                    | WP-P-L-KRK ✓ [ odepnij ]         dodaj podpięcie ⊞                                                          |
|                                                                                                    | Piłka nożna swe-pn                                                                                                    | NIEPODPIĘTY dodaj podpięcie 🗈                                                                               |

W tym celu klikamy link → odepnij przy każdym źle podpiętym przedmiocie.

| USOS                                                                                                    |                                                                                                    |                                                                                            |                                        | 🐺 koszyk                                                                                |
|----------------------------------------------------------------------------------------------------|----------------------------------------------------------------------------------------------------|--------------------------------------------------------------------------------------------|----------------------------------------|-----------------------------------------------------------------------------------------|
| web                                                                                                    | AKTUALNOŚCI   KATALOG   MÓJ USOSWEB                                                                                                    | DLA STUDENTÓW   DLA PRACOWN                                                                | KÓW I MODUŁY DODATKOWE I ADMINISTRACJA |                                                                                         |
| WPROWADZENIE                                                                                                    | Podpięcia                                                                                                    |                                                                                            |                                        | OPCJE WYŚWIETLANIA                                                                      |
| REJESTRACJA<br>kalendarz<br>koszyk<br>na przedmioty<br>na egzaminy<br>bezpośrednia do grup<br>poreferencie grup                                     | Podpięcie zapisane                                                                                                    |                                                                                            |                                        | Pokaż również:<br>pełne nazwy programów i etapów i<br>sortuj chronologicznie<br>ZASTOSU |
| MOJE STUDIA<br>) wstęp<br>) sprawdziany<br>) oceny<br>) podpięcia<br>deserie                                                                        | 1<br>Każdy zaliczony (zwykle niezaliczony również) przedmiot zostaje<br>pewien konkretny etap studiów. Jeśli nie podepniesz przedmiotu<br>dziekanat (zdecydowanie jednak warto podpinać przedmioty san | ostatecznie <b>podpięty</b> pod<br>sam, to zrobi to za Ciebie<br>nodzielnie). czytaj dalej |                                        |                                                                                         |
| <ul> <li>decyzje</li> <li>zaliczenia etapów</li> <li>rankingi</li> <li>wnioski</li> <li>oświadczenia</li> <li>stypendia</li> <li>ankiety</li> </ul> | W celu dokonaniu zbiorczego podpięcia wielu przedmiotów do<br>należy zaznaczyć odpowiednie przedmioty i kilknąć "zbiorcze pod                                                                          | pewnego programu lub etapu<br>pięcie".                                                     | Odpinanie źle pod                      | piętego przedmiotu                                                                      |
| dyplomy                                                                                                    | Zaznacz niepodpięte                                                                                                    |                                                                                            |                                        | ZBIORCZE PODPIĘCIE                                                                      |
|                                                                                                    | Semestr zimowy rok akad. 2013/2014 [13/14Z]                                                                                                    |                                                                                            |                                        |                                                                                         |
|                                                                                                    | Język angielski sjo-ped-L-01-ANG                                                                                                    |                                                                                            | WP-P-L-KRK 🗸 [ odepnij ]               | dodaj podpięcie Đ                                                                       |
|                                                                                                    | Piłka nożna swe-pn                                                                                                    |                                                                                            | NIEPODPIĘTY                            | dodaj podpięcie 🖻                                                                       |
|                                                                                                    |                                                                                                    |                                                                                            |                                        | ZBIORCZE PODPIĘCIE                                                                      |

Jeżeli kontynuując podpięcia (jak w punkcie 1) dojdziemy do momentu, w którym będziemy chcieli podpiąć przedmioty, które mają dotyczyć np. semestru drugiego (kolejnego) WP-P-L-02, a takiego etapu nie będzie na naszej liście oznaczać to będzie, że nie jesteśmy jeszcze wpisani na ten semestr.

Dlatego też musimy kliknąć link → <u>anuluj i wróć do listy podpięć</u>.

Aby sprawdzić swoje rozliczone etapy (semestry) klikamy zakładkę **DLA STUDENTÓW** → **Moje studia.** 

| usos                                                                                                    |                                                                 |                                                                                                    | 💡 WYLOGUJ SIĘ                                                                                                    | 🐺 koszyk                         |   |
|----------------------------------------------------------------------------------------------------|-----------------------------------------------------------------|----------------------------------------------------------------------------------------------------|----------------------------------------------------------------------------------------------------|----------------------------------|---|
| WPROWADZENIE<br>REJESTRACJA<br>> kalendarz<br>> koszyk<br>> na przedmioty<br>> na egzaminy<br>> bezpośrednia do grup<br>> preferencje grup<br>MOJE STUDIA<br>> wstęp<br>> sprawdziany                                | AKTUALNOŚCI  <br>Załogowana jest:<br>Dla studeni<br>Ola studeni | KATALOG   MÓJ USOSWEB   DLA STUDENTŐV<br>(student)<br>TÓW<br>Rejestracja<br>Zarejestruj się na przedmioty lub<br>egzaminy, obejrzyj aktualny stan<br>Twojego koszyka rejestracji | WYLOGUJ SIĘ<br>W   DLA PRACOWNIKÓW   MODUŁY DODATKOWE<br>MOje studia<br>Zarządzaj zaliczanymi przedmio<br>i programarni studiów, przegląd<br>oceny i zaliczenia etapów | <b>koszyk</b><br>  ADMINISTRACJA | X |
| <ul> <li>oceny</li> <li>oceny</li> <li>ocodpięcia</li> <li>decyzje</li> <li>zaliczenia etapów</li> <li>podania</li> <li>rankingi</li> <li>vanioski</li> <li>stypendia</li> <li>płatności</li> <li>dyplomy</li> </ul> |                                                                 |                                                                                                    |                                                                                                    |                                  |   |

### Następnie wybieramy Zaliczenia etapów.

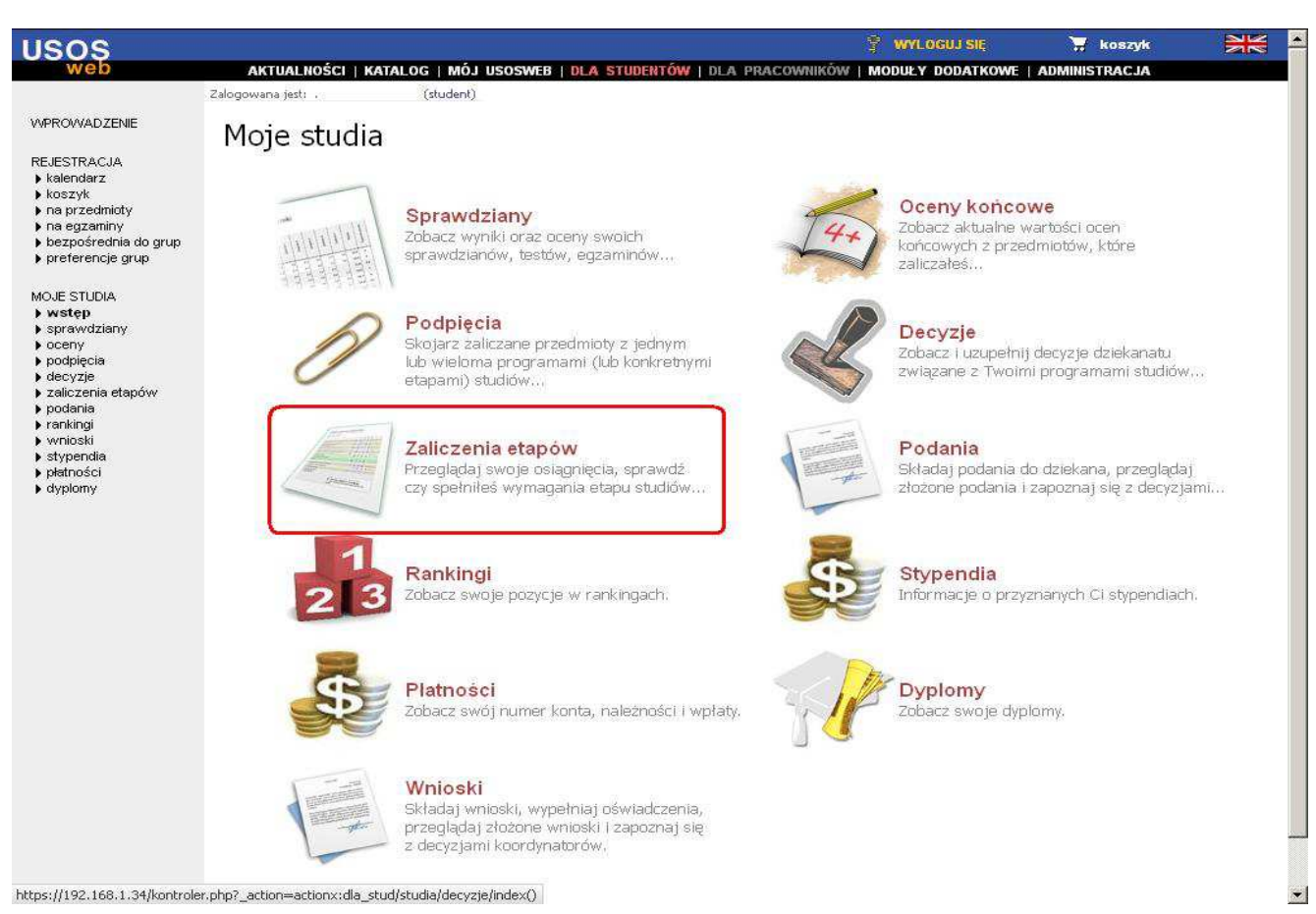

W tym miejscu widzimy swoje rozliczone etapy (brak zaliczenia semestru zimowego 13/14Z, X – w trakcie), dlatego też jeszcze nie możemy podpiąć wybieranych przedmiotów na semestr letni 13/14L.

|                                    | AKTUALNOŚCI I KATALOG I MÓJ USOSWEB I DLA. STUDENTÓ                                                                                                    | NIÐLAF     | PRACOWNIKÓW I MOD        | UŁY DODATKOWE I ADMINISTRA                     | CJA                        |
|------------------------------------|----------------------------------------------------------------------------------------------------|------------|--------------------------|------------------------------------------------|----------------------------|
| enie                               | Zaliczenia etapów                                                                                                    |            |                          |                                                |                            |
| oty<br>iy<br>nia do grup<br>: grup | <ul> <li>UWKAGY: Aby Wyswieliu Zaliczenia nierozliczonego jeszcze etapu, podepnij<br/>najpierw wszyskie przedmioty, które chcesz uwzględnić w wyliczeniu, <u>pod</u><br/>konkretne etapy (nie programy).</li> </ul> |            |                          |                                                |                            |
| NV                                 | WP-P-L-KRK - Stacjonarne studia I stopnia, Pedagogika                                                                                                    |            |                          |                                                |                            |
|                                    |                                                                                                    | Cykl       | Data zakończenia         | Status zaliczenia                              |                            |
| etapów                             | Pierwszy semestr Pedagogika stacjonarne I stopnia WP-P-L-01                                                                                                    | 12/13Z     | 2013-02-19               | A - zaliczony automatycznie                    | szczegóły 🕑                |
| ia<br>срк                          | Drugi semestr Edukacja przedszkolna i wczesnoszkolna stacjonarne I stopnia WP-P-L-02-EPW                                                                                                    | 12/13L     | 2013-09-30               | A - zaliczony automatycznie                    | szczegóły 🔁                |
| VP-P-L-01                          | Trzeci semestr Edukacja przedszkolna i wczesnoszkolna stacjonarne I stopnia wP-P-L-03-EPW                                                                                                    | 13/14Z     | 2014-02-19               | X - w trakcie                                  | szczegóły 🛃                |
| )2-EPW<br>(RK<br>VP-P-L-<br>nia    | Aktuainy stan                                                                                                    | ozliczania | a programu: <b>oczek</b> | uje na zgłoszenie do ro:<br>→ zgłoś program do | zliczenia 🛐<br>rozliczenia |

## Jeżeli po rozpoczęciu semestru i posiadaniu wszystkich zaliczeń przedmiotów nadal nasz etap nie jest rozliczony to należy zgłosić się do właściwego DZIEKANATU w celu wyjaśnienia !!!